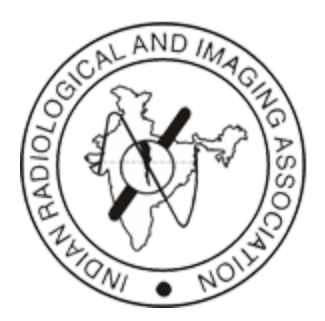

# IRIA National App User Manual

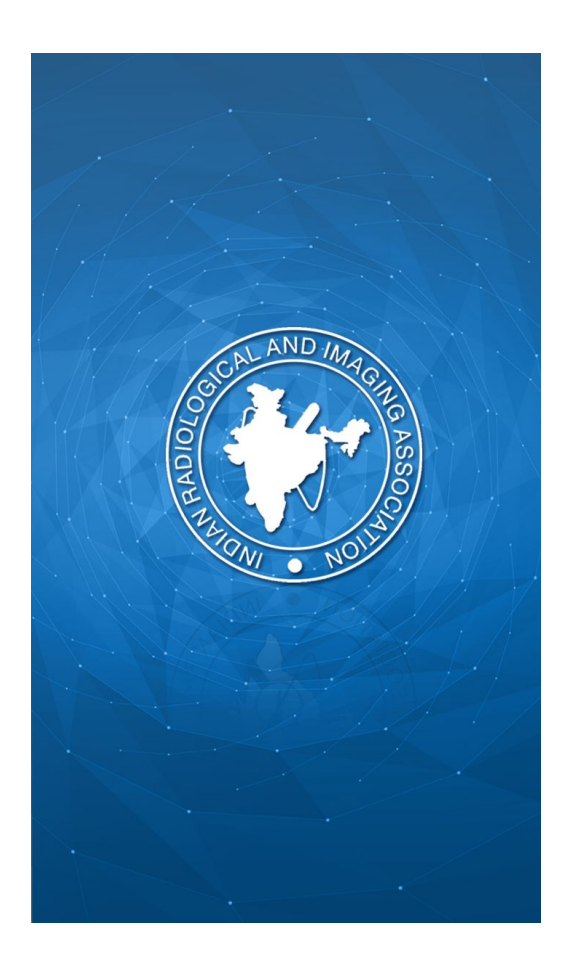

The IRIA National app is mainly used for posting their upcoming events details, publishing blogs, news, newsletters, etc.

The functions of the IRIA App are as follows:-

1.

| 22:35 C I V I V   |
|-------------------|
| User ID           |
| Password          |
| LOGIN             |
| Forgot Password ? |
|                   |
|                   |
|                   |
|                   |

The users registered by the admin can login using their credentials

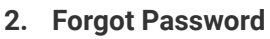

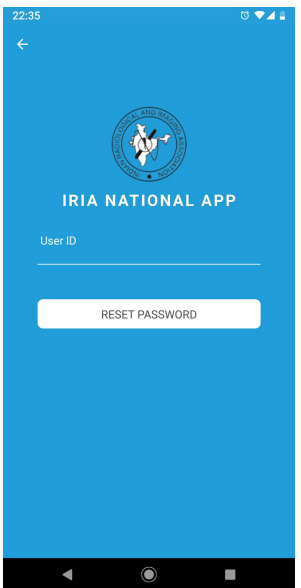

If the user forgot password, he/she can request for a new password by clicking 'Forgot Password' link provided in Login Page. A new password will be generated and sent to the user's email.

# 3. Home Page

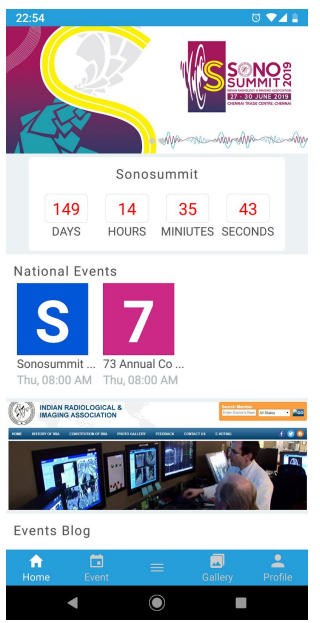

Once logged in, the user will be redirect to the Home Page. Here the app displays a counter to the upcoming national event., list of upcoming national events and list of blogs. Clicking on an event from National Event's list will redirect to it's detail page. And clicking on a blog from the list will redirect to its blog detail page.

There is footer available in all the pages, which can be used for navigating to various screens like Events List, Gallery, Menu Page and Profile.

# 4. Events List Page

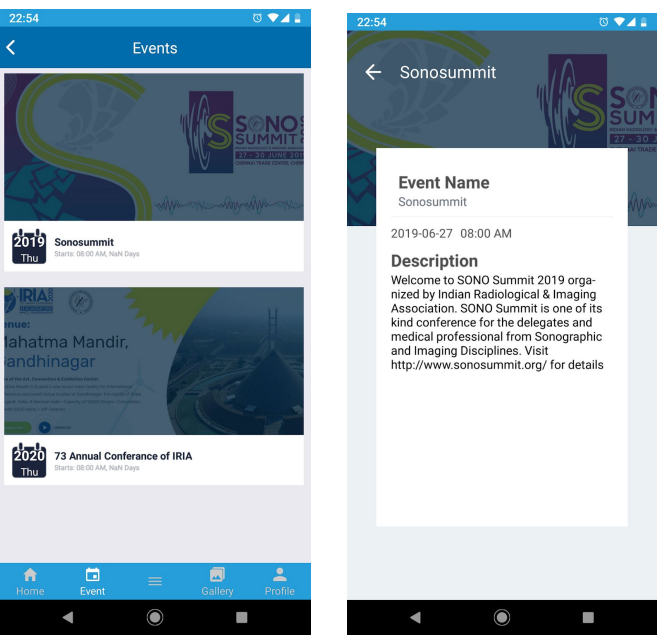

It will list all the events available for the user based on the City and State he belongs to. On clicking an event, it will redirect to its detail page.

# 5. Gallery Page

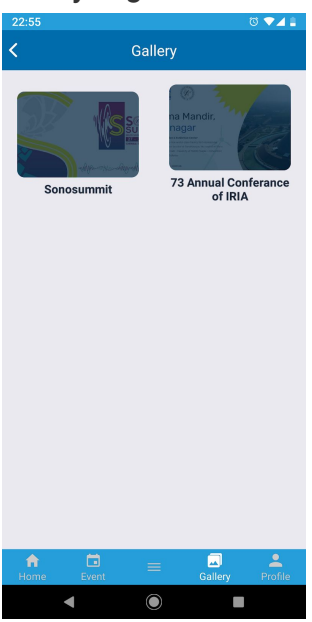

It will show the list of Event's gallery/albums. On clicking event/album, it will display all the images belongs to that.

#### 6. Profile Page

| 22:55                                                                                                    | ଷ ;▲∎   | 11:07 🖪 🛇                        | © ▼⊿ 🔒          | 0 8 🗸 🕯                                                           |
|----------------------------------------------------------------------------------------------------|---------|----------------------------------|-----------------|-------------------------------------------------------------------|
| < Profile                                                                                                    |         | State<br>Andhra Pradesh          | ÷               | Share Visiting Card                                               |
|                                                                                                    | 区       | <sup>City</sup><br>Amadalavalasa |                 |                                                                   |
| de decidi 20.55                                                                                                    |         | Visiting Card                    |                 | Rowin Smellen                                                     |
| Nivedya                                                                                                    |         | in Cheering                      | Hage            | ne of Pass Holder Mahean Mahan                                    |
| 213ABC                                                                                                    | < < <   | d up to                          | AZ & N          | d up to                                                           |
| Name<br>Nivedya                                                                                                    |         | Change Password                  |                 | For Development Commissione<br>For Development Souther at the net |
| Mobile number<br>995263121                                                                                                    |         | Old Password                     |                 | Share Via                                                         |
| Land Phone<br>1344455                                                                                                    |         | Password                         |                 | F 🖸 🔽 🕓 🞽                                                         |
| ICRI<br>tested                                                                                                    |         | Confirm Password                 |                 |                                                                   |
| sss<br>tested                                                                                                    |         | CHANGE PASSWO                    | RD              |                                                                   |
| A Contract → Contract → Contr | Profile | ft 🖬 🚍 🚍 Home Event              | Gallery Profile |                                                                   |
| • •                                                                                                    |         | • •                              |                 | ◀ ④ ■                                                             |

Profile page displays the user's basic information. It can be edited by clicking on the edit icon displayed on top right corner of the screen. The save icon will be displayed on the left of edit icon.

There is also an option to share visiting card through social media by clicking on it. There is an option on the bottom of the screen to change the user password.

# 7. Menu Page

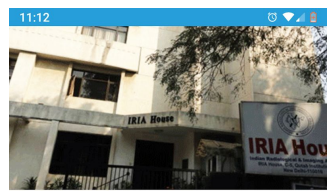

Nivedya nivedya.smacon@gmail.com Event 旧 News P Gallery Directory Newsletters Share Profile Profile 0 Links R Contacts 

On clicking the menu icon(center) in the footer will display the in-app menu.

#### 8. News Listing Page

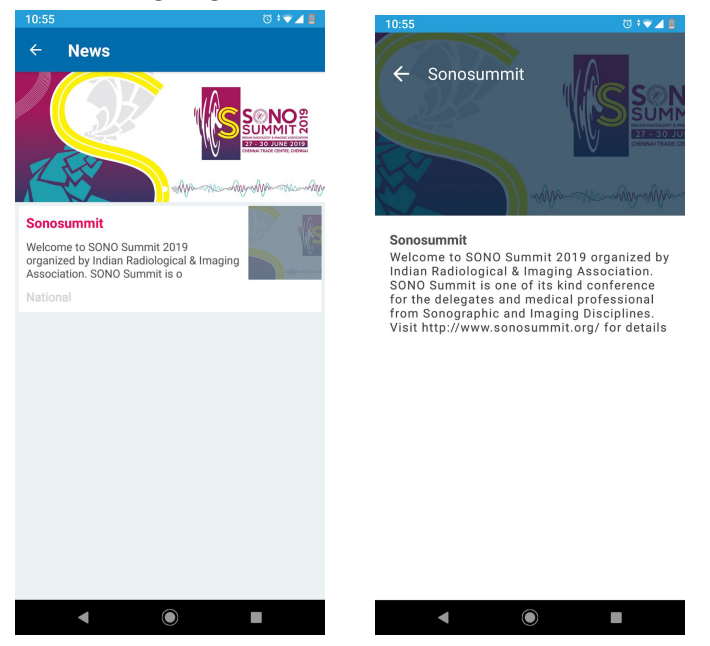

It will list all the news available for the user based on the City and State he belongs to including National news. On clicking a news, it will redirect to its detail page.

#### 9. Blog Page

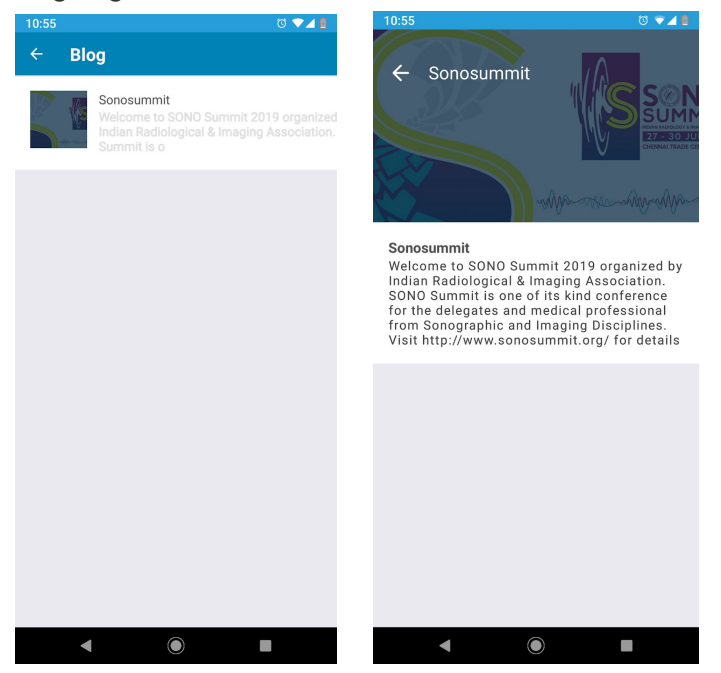

It will list all the blogs available for the user based on the City and State he belongs to including National blogs. On clicking a blogs, it will redirect to its detail page.

# 10. Directory Search Page

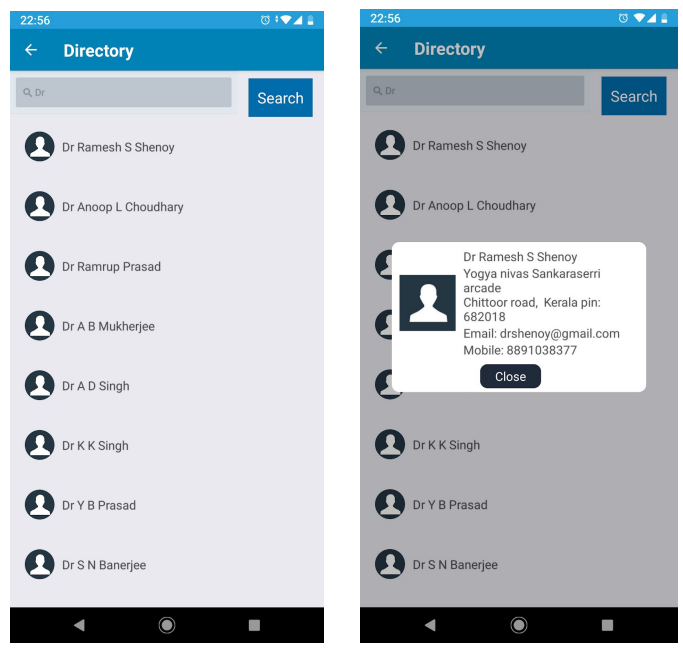

Directory can be used for searching IRIA members . It will shows the members list by typing username and clicking the search button. On clicking a member, it will displays the pop up contains member details.

#### **11. Newsletters Page**

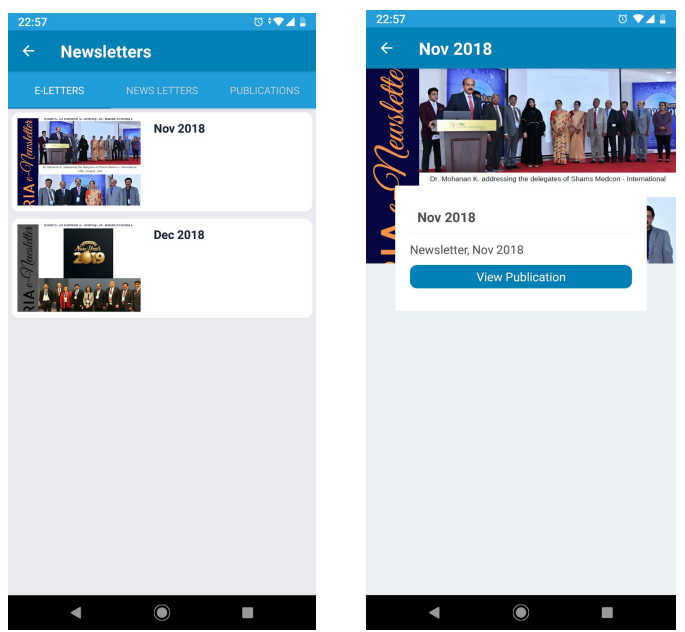

It will list all the newsletters available for the user based on the City and State he belongs to including National newsletters. On clicking a newsletters, it will redirect to its detail page. By clicking on 'View Publication' button, it will open the pdf document.

# 12. Share Profile

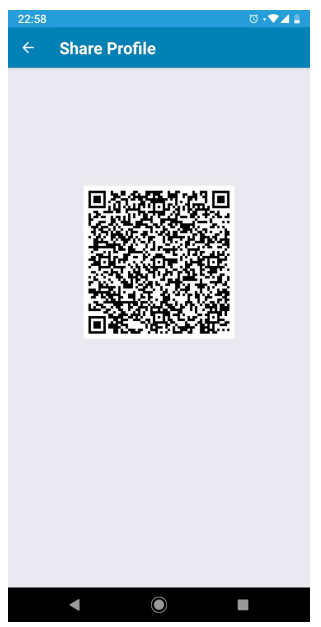

The share profile screen will displays a QR code, which includes the basic user details like name, email, mobile number and address.

# 13. Links Page

| - · · <b>·</b> ·                          |
|-------------------------------------------|
| 22:59 🕫 🗸 🛔                               |
| ← Links                                   |
|                                           |
| National IRIA                             |
|                                           |
| Sonosummit                                |
|                                           |
| 72nd Annual Conference of the Indian      |
| Radiological & Imaging Association (IRIA) |
|                                           |
| IRIA Kerala                               |
|                                           |
| IRIA Gujarat                              |
|                                           |
| IRIA Karnataka                            |
|                                           |
| IRIA Maharashtra                          |
|                                           |
| IDIA TN & DY                              |
|                                           |
| IBIA Dalbi                                |
| IRIA Delli                                |
|                                           |
|                                           |

The links section will display the list of useful links which will open in the browser on click.

# 14. Contact Us Page

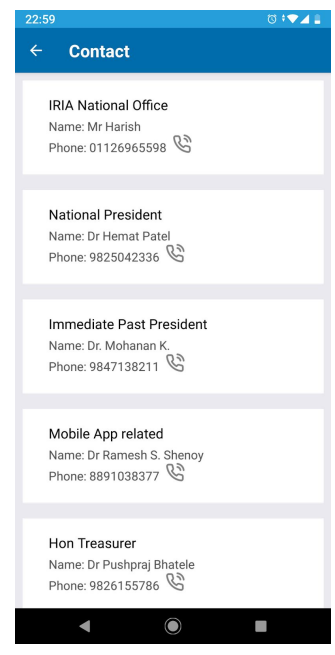

Contact page will displays list of important contacts. User can click on the call icon to call the related person.

# For Support and feedback, contact:

Sreekesh Krishna Pai Phone: +91 9847885925 Email: <u>sreekesh@smacontech.com</u> Website: www.smacontech.com